# ПРОГРАММНЫЙ КОМПЛЕКС УПРАВЛЕНИЯ КОНФИГУРАЦИЯМИ И АНАЛИЗА ЗАЩИЩЕННОСТИ

## **«Efros Config Inspector» v.4**

## СОДЕРЖАНИЕ

| 1. | Краткое описание программного комплекса                                 | 1 |
|----|-------------------------------------------------------------------------|---|
| 2. | Дистрибутив                                                             | 3 |
| 3. | Установка                                                               | 3 |
| 4. | Запуск и проверка работы с «Альт Сервер 10» и «Альт Рабочая станция 10» | 4 |

### 1. Краткое описание программного комплекса

ПК «Efros CI» предназначен для активного контроля сетевого оборудования, серверных и клиентских операционных систем (ОС), систем управления базами данных (СУБД), автоматизированных систем управления технологическим процессом (АСУ ТП), виртуальных сред, а также анализа правил межсетевых экранов.

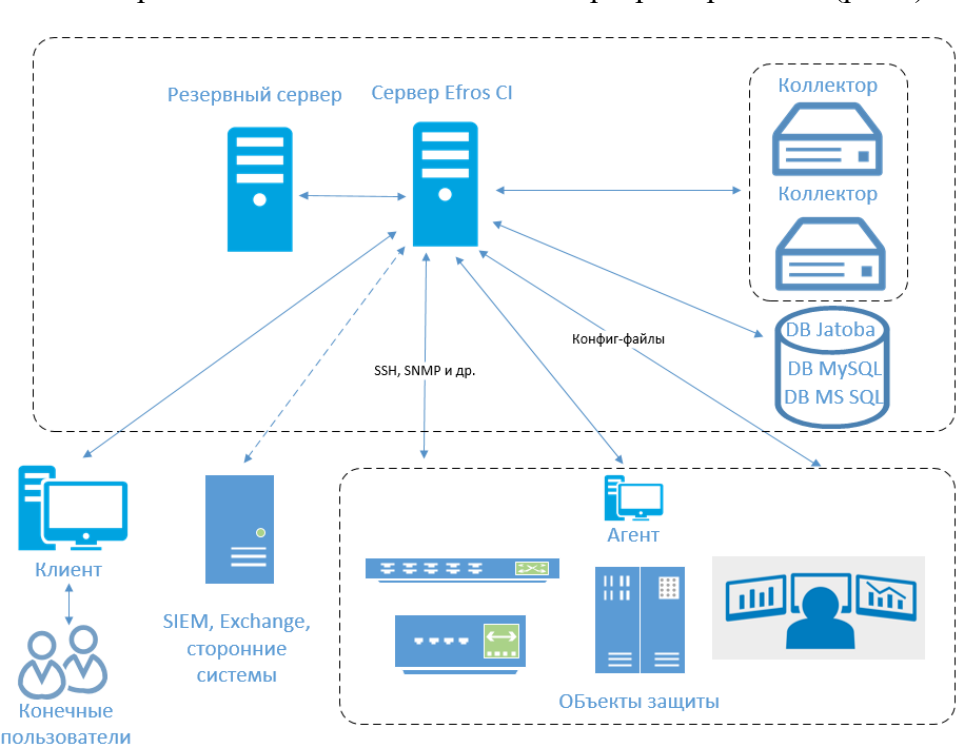

Проект выполняется как клиент-серверное решение (рис.1).

Рисунок 1 – Общая архитектура комплекса на физическом уровне

ПК «Efros CI» состоит из:

– серверной части – устанавливается на выделенном компьютере (далее – сервер), функционирующем под управлением ОС:

- Astra Linux Special Edition (Smolensk) v. 1.6;
- РЕД ОС v.7.2 (Муром);
- серии Windows (64-разрядные):

– клиентской консоли – устанавливается на сервере ПК «Efros CI» либо на автоматизированных рабочих местах (APM), функционирующих под управлением ОС серии Windows, и подключается к серверной части посредством вычислительной сети; с помощью клиентской консоли осуществляется доступ к функциям конфигурирования сервера ПК «Efros CI» и к возможностям контроля его функционирования в различных режимах;

– Windows-агента – устанавливается на контролируемом объекте защиты под управлением OC Windows и подключается к серверной части посредством вычислительной сети;

– внешних модулей – устанавливаются вместе с серверной частью на сервере программного комплекса. Функциональность, специфическая для каждого конкретного типа устройств, сосредоточена во внешних модулях. Каждый модуль представляет собой один или несколько исполняемых файлов и набор конфигурационных файлов. Внешние модули соединяют сервер с устройствами по различным коммуникационным протоколам;

– коллектора задач – устанавливаются на других электронных вычислительных машинах, функционирующих под управлением OC Windows, и осуществляют подключение по вычислительной сети к серверной части для оптимизации рабочей нагрузки на программный комплекс.

ПК «Efros CI» хранит параметры своих настроек, информацию об учетных записях, перечни объектов защиты, файлы конфигураций объектов защиты, отчеты и прочие данные для функционирования во внешней базе данных (БД), находящейся под управлением СУБД, которая не входит в состав программного комплекса и поставляется отдельно.

Клиентская консоль может быть установлена на ЭВМ под управлением ОС серии Windows x64 и ОС серии Windows x86

Windows-агент ПК «Efros Config Inspector» v.4 функционирует под управлением 64разрядных ОС серии Windows (аналогично серверной части).

Серверная часть ПК «Efros CI» обеспечивает выполнение функций по аудиту сетевого оборудования, серверных и клиентских ОС, СУБД, АСУ ТП, виртуальных сред, по анализу межсетевых экранов и по настройке комплекса.

Серверная часть запускается в виде службы «Config Inspector» совместно с внешними модулями. Служба обеспечивает удаленным клиентам доступ к функциям комплекса. Для передачи запросов используется HTTPS протокол. Для настройки службы используется программа настройки, позволяющая задать параметры настроек:

- 1) подключения к СУБД;
- 2) ведения электронных журналов (логов);
- 3) ТСР-порта управления сервера ПК «Efros CI»;

4) запуска Java;

5) языка графического интерфейса сервера.

Служба содержит в себе ядро, которое выполняет основные функции комплекса:

– аудит сетевого оборудования, серверных и клиентских ОС, СУБД, АСУ ТП, виртуальных сред, анализ межсетевых экранов;

– управление конфигурациями активного сетевого оборудования (ACO);

– регистрация событий безопасности;

 формирование уведомлений о событиях контроля и ошибках выполнения заданий устройств в графическом и текстовом виде;

– функций по настройке комплекса, проверке/созданию БД на сервере БД, подключение к сетевому и серверному оборудованию, агентам.

Внешние модули устройств выполняют поддержку контролируемых устройств и оборудования.

Управление и контроль за результатами работы программного комплекса осуществляется из клиентской консоли. Клиентская консоль подключается к серверной части и предоставляет графический интерфейс для выполнения функций комплекса, реализуемых ядром.

Коллектор задач (далее по тексту – коллектор) ПК «Efros CI» подключается к серверной части программного комплекса. При наличии большого количества задач серверной части (например, загрузка отчетов), часть задач передается на выполнение коллектору.

Данные ПК «Efros CI» (конфигурации объектов защиты, электронные журналы, настройки и состояние всех программных модулей ПК) хранятся во внешней системе управления базами данных (СУБД).

В качестве внешней СУБД поддерживаются:

- PostgreSQL: 11, 12, 13, 14;
- Microsoft SQL Server: 2017
- MySQL: 8.0
- защищенная СУБД Jatoba v.1, v.2, v.3 (ООО «Газинформсервис»).

### 2. Дистрибутив

Для получения дистрибутива, необходимо обратиться в отдел продаж ООО «Газинформсервис» <u>https://www.gaz-is.ru/produkty/zashchita-it-infrastrukturi/efros-config-inspector.html#zakazat</u> или к вашему партнеру по интеграции.

### 3. Установка

Процесс установки описан в документе «Руководство администратора Efros CI 4». Документ доступен на сайте <u>https://www.gaz-is.ru/produkty/zashchita-it-infrastrukturi/efros-</u> <u>config-inspector.html</u>

#### 4. Запуск и проверка работы с «Альт Сервер 10» и «Альт Рабочая станция 10»

4.1 Запуск консоли «Efros CI» и подключение к серверу «Efros CI».

Запуск клиентской консоли осуществляется из меню Пуск на панели задач. Для этого следует выбрать **Пуск** →**Bce программы** →**Efros Config Inspector 4** →**Efros Config Inspector 4.** В поле **Сервер** – ввести IP-адрес сервера ПК или его DNS-имя. Если серверная и клиентская часть комплекса установлены на один компьютер, то в поле **Сервер** можно ввести 127.0.0.1 или localhost. В поля **Логин** и **Пароль** – ввести соответственно логин и пароль пользователя комплекса.

| Сервер Порт<br>Коаћоот У 20000<br>Вкод под текущим пољазователем<br>Логин<br>Гоот<br>Пароль<br>[EN |         |
|----------------------------------------------------------------------------------------------------|---------|
|                                                                                                    | Premium |

Рисунок 2 – Клиентская консоль, окно подключения

4.2 Загрузка и подключение модуля поддержки «Альт Сервер 10» и «Альт Рабочая станция 10».

Перейти в **Настройки**, затем на вкладку **Модули** и нажать кнопку **Загрузить** (上). Откроется стандартное окно MS Windows **«Открыть»**, в котором необходимо указать файл с модулем «Linux». После этого, в форме управления модулями комплекса (см. рис.3) выполните щелчок левой кнопкой «мыши» по переключателю , расположенному слева от имени модуля поддержки «Linux».

| $\leftarrow \rightarrow$   | іастройки > Модули                                                                                 |         | ® 10 | oot \Xi |
|----------------------------|----------------------------------------------------------------------------------------------------|---------|------|---------|
|                            | + <u>4</u><br>Пользовательский Загрузить                                                           | Q Поиск |      | ~       |
|                            | > Сетевые: 5                                                                                       |         |      | 000     |
|                            | > Виртуализация: 4                                                                                 |         |      | 000     |
| 000                        | ∨ Операционные системы: 2                                                                          |         |      | 000     |
| Мониторинг                 | Active Directory v.10     AD Domain                                                                |         |      |         |
|                            | Citrix XenServer v.20<br>XenServer                                                                 |         |      |         |
| устроиства                 | AUX, Astra Linux, V.47<br>AUX, Astra Linux, Debian 9, Free8SD, HP-UX, Linux, SunOS                 |         |      |         |
| Стчеты<br>Отчеты           | Windows v.34           О         Серяер прима сообщений запущен.           Windows         Vindows |         |      |         |
| (iii)                      | © Windows Agent 2000 v.1<br>Windows Agent 2000/XP                                                  |         |      |         |
| События                    | Прикладное программное обеспечение: 1                                                              |         |      | 000     |
| ŵ                          | > Сервионые: 2                                                                                     |         |      | 000     |
| Настройки                  |                                                                                                    |         |      |         |
| о <u>,</u><br>о,<br>Потоки |                                                                                                    |         |      |         |
|                            |                                                                                                    |         |      |         |

Рисунок 3 – Форма управления внешними модулями

4.3 Создание учетной записи в «Альт Сервер 10» и «Альт Рабочая станция 10»

Процесс создания учетной записи описан в документации к «Альт Сервер 10» и «Альт Рабочая станция 10»

| Човая учётная запись: | efros Cos             | дать                |                     |                                      |
|-----------------------|-----------------------|---------------------|---------------------|--------------------------------------|
| efros                 | Комментарий:          | de a se a la face a |                     |                                      |
|                       | домашний каталог:     | /nome/erros         |                     |                                      |
|                       | Интерпретатор команд: | /bin/bash           |                     | •                                    |
|                       | Пароль:               | Создать авто        | оматически          | (введите фразу)<br>(повторите фразу) |
|                       |                       | Автоматичес         | ский вход в систему |                                      |
|                       | Режим киоска          | Обычный рабо        | чий стол            | *                                    |
|                       |                       | Применить           | Удалить пользовате  | еля                                  |

Рисунок 4 – Форма управления учетными записями в «Альт Сервер 10» и «Альт Рабочая станция 10»

#### 4.4 Добавление устройства

При добавлении устройства, необходимо выбрать тип «Linux». В параметрах подключения указать IP-адрес (DNS-имя) «Альт Сервер 10» или «Альт Рабочая станция 10». В разделе Пользователь указать имя учетной записи, созданной на предыдущем шаге. В способах аутентификации указать по паролю и пароль, заданный в пункте 4.3. В разделе порт SSH, указать порт на котором работает служба *sshd*. Нажать *Сохраниты*. Процесс опроса «Альт Сервер 10» или «Альт Рабочая станция 10» и формирования отчётов запустится автоматически.

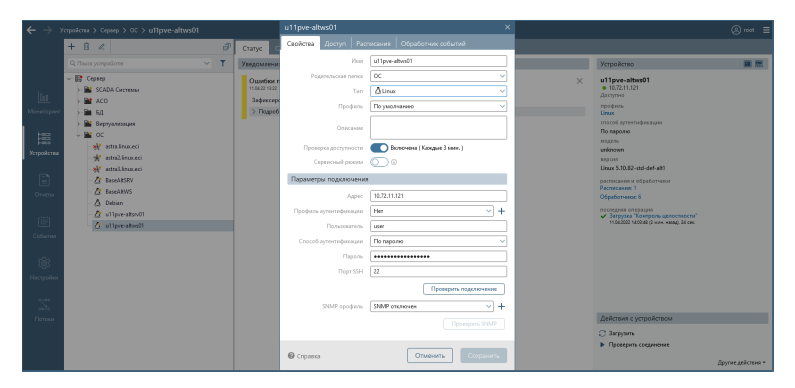

Рисунок 5 – Форма добавления устройства

#### 4.5 Проверка загрузки отчетов

Убедиться, что все отчеты загружены успешно и их содержимое корректно.

| $\leftarrow \rightarrow$ | ′стройства > Сервер > ОС > u11pve-altws01                 |                                                                       |                                      | (               | ® root ≡ |
|--------------------------|-----------------------------------------------------------|-----------------------------------------------------------------------|--------------------------------------|-----------------|----------|
|                          | + 🖻 🖉 👘                                                   | Статус Отчеты События Архив Устройства                                |                                      |                 |          |
|                          | Q. Поиск устройств 🗸 🍸                                    | С ।<br>Обновить все Настройки отчетов                                 | বা                                   |                 | ~        |
|                          | ✓ щу Сервер > щу SCADA Системы                            | 💛 Конфигурации: 11                                                    |                                      |                 |          |
| 0:0                      | >- 📷 ACO                                                  | E Linux '/sbin/ausearch -m USER_AUTH -x /bin/su -sv no                | <ol> <li>Только последний</li> </ol> | ⊙ 4 мин. назад  |          |
| Мониторинг               | > 🖮 БД<br>> 📷 Виртуализация                               | Linux 'cat /etc/group'                                                | Архив версий                         | © 4 мин. назад  |          |
| 100                      | ∽ 🚔 OC<br>— 🚀 astra.linux.eci                             | Linux 'cat /etc/passwd'                                               | Архив версий                         | ④ 4 мин. назад  |          |
| Устройства               | - 🙀 astra2.linuc.eci                                      | Linux 'cat /etc/shadow'                                               | 🖻 Архив версий                       | 🛈 4 мин. назад  |          |
|                          | — 🔆 astra3.linux.eci<br>— 🖉 BaseAltSRV                    | El Linux 'uname -a'                                                   | 🖻 Архив версий                       | ④ 4 мин. назад  |          |
| Отчеты                   | - 🎊 BaseAltWS<br>- 🛆 Debian                               | 📓 Linux Группы                                                        | 🖻 Архив версий                       | ⊙4 мин. назад   |          |
| (iiii)                   | - 🕼 ul1pve-altsrv01                                       | 📾 Linux Журнал регистрации неуспешных переходов в роль администратора | <ol> <li>Только последний</li> </ol> | ④ 4 мин. назад  |          |
| События                  | - <sup>2</sup> / <sub>2</sub> <sup>s</sup> u11pve-altws01 | 📾 Linux Пароли                                                        | П Архив версий                       | () 4 мин. назад |          |
| â                        |                                                           | 📾 Linux Пользователи                                                  | Архив версий                         | () 4 мин. назад |          |
| رچ:<br>Настройки         |                                                           | 🖼 Версия Alt Linux                                                    | Архив версий                         | © 4 мин. назад  |          |
|                          |                                                           | Контроль целостности                                                  | 🖻 Архив версий                       | 🛈 4 мин. назад  |          |
| ~~~                      |                                                           |                                                                       |                                      |                 |          |

Рисунок 6 – Вкладка Отчеты

|      | $\leftrightarrow$ > y | Устройства > Серикр > ОС > utlpve-altws01 🛞                                                                                                    |                    |          |                    |              |               |            |                          |        |  |
|------|-----------------------|----------------------------------------------------------------------------------------------------|--------------------|----------|--------------------|--------------|---------------|------------|--------------------------|--------|--|
|      | ×                     | Ш Linux Журнал регистрации неуспешных переходов в роль администратора     О 1104/22 1393 (0) мин. назд)     О 1104/22 1393 (0) мин. назд)     О 10 Ланко последний |                    |          |                    |              |               |            |                          |        |  |
|      |                       | A uttpre-attendo                                                                                                    |                    |          |                    |              |               |            |                          |        |  |
|      |                       | Отчет Истори:                                                                                                    | я изменений        |          |                    |              |               |            |                          |        |  |
| 1    |                       | ∴т С<br>Экспорт Обнови                                                                                                    | ()<br>ть Настройки | Сравнить | ©<br>В виде дерева | <br>Свернуть | П<br>Раскрыть |            |                          | Фильтр |  |
|      |                       | События аутен<br>Список событий                                                                                                    | •тификации —       |          |                    |              |               |            |                          | ^      |  |
|      |                       | Пользователь                                                                                                    |                    |          |                    |              |               | Терминал   | Время                    |        |  |
|      |                       | root                                                                                                    |                    |          |                    |              |               | /dev/pts/5 | Mon Apr 11 13:38:53 2022 |        |  |
|      |                       | root<br>Kon-so-2                                                                                                    |                    |          |                    |              |               | /dev/pts/5 | Mon Apr 11 13:38:57 2022 |        |  |
|      |                       | K00-80=2                                                                                                    |                    |          |                    |              |               |            |                          |        |  |
|      |                       |                                                                                                    |                    |          |                    |              |               |            |                          |        |  |
|      |                       |                                                                                                    |                    |          |                    |              |               |            |                          |        |  |
|      |                       |                                                                                                    |                    |          |                    |              |               |            |                          |        |  |
|      |                       |                                                                                                    |                    |          |                    |              |               |            |                          |        |  |
|      |                       |                                                                                                    |                    |          |                    |              |               |            |                          |        |  |
|      |                       |                                                                                                    |                    |          |                    |              |               |            |                          |        |  |
|      |                       |                                                                                                    |                    |          |                    |              |               |            |                          |        |  |
|      |                       |                                                                                                    |                    |          |                    |              |               |            |                          |        |  |
| _ 11 |                       |                                                                                                    |                    |          |                    |              |               |            |                          |        |  |

Рисунок 7 — Содержимое отчёта «Linux Журнал регистрации неуспешных переходов в роль администратора»

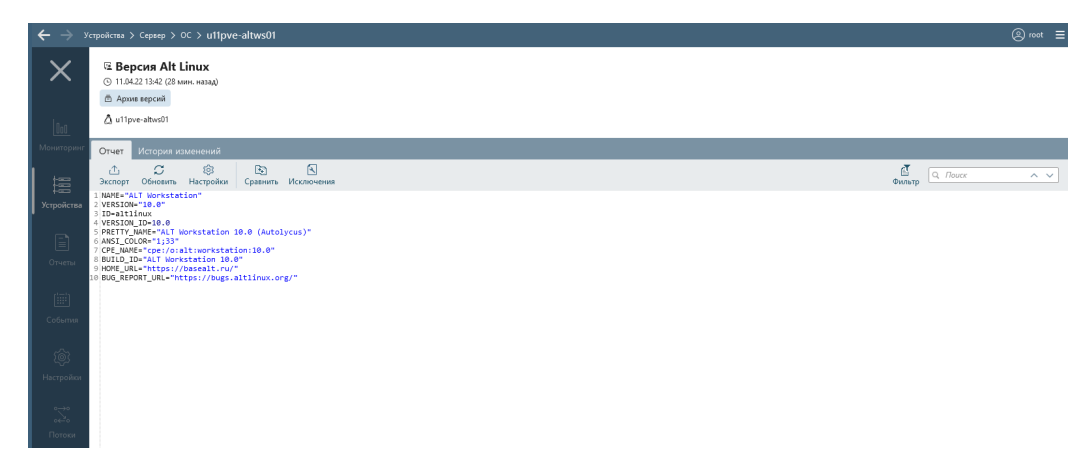

 $Pисунок\ 8-$ Содержимое пользовательского отчёта «Версия Alt Linux»